## **STATYSTYKA OPISOWA (lab. 3)** PORZĄDKOWANIE I WIZUALIZACJA DANYCH PRZEKROJOWYCH

### Przykład 1 (Ludność państw świata 1950-2050)

### **RANGOWANIE DANYCH**

 Celem analizy będzie określenie pozycji Polski, Niemiec i Egiptu wśród państw świata pod względem <u>liczby</u> <u>mieszkańców</u>. Analiza ma dotyczyć danych z lat 1950, 1970, 1990 i 2010 oraz prognoz na lata 2030 i 2050. Po pierwsze za pomocą poleceń *Dane/Podzbiór* utworzymy arkusz, w którym znajdować się będą informacje o liczbie ludności tylko <u>z wyżej wymienionych lat</u>. Następnie, za pomocą polecenia *Zmienne/Ranguj* proszę ustalić pozycje państw w rankingu względem liczby mieszkańców (w oknie *Ranguj zmienne* wybieramy wszystkie zmienne oraz opcję *Przypisz rangę 1 do największej*).

| Rok             | 1950 | 1970 | 1990 | 2010 | 2030 (?) | 2050 (?) |
|-----------------|------|------|------|------|----------|----------|
| Pozycja Polski  |      |      |      |      |          |          |
| Pozycja Egiptu  |      |      |      |      |          |          |
| Pozycja Niemiec |      |      |      |      |          |          |

### SORTOWANIE DANYCH

2) Proszę wrócić do <u>wyjściowego pliku danych</u> i stosując procedurę *Sortowania* (w porządku <u>malejącym</u>) podać pięć <u>największych</u> państw świata pod względem liczby mieszkańców w roku 2010: ...., a następnie według prognoz w roku 2050

Jakie zmiany zajdą w hierarchii największych państw świata w najbliższych kilkudziesięciu latach?

### Przykład 2 (Wybrane wskaźniki (Europa))

### PORZĄDKOWANIE DANYCH PRZEKROJOWYCH + WYKRES SŁUPKOWY

Przedmiotem analizy będą wybrane wskaźniki gospodarcze i demograficzne w państwach europejskich. Pierwszą rozpatrywaną kwestią będzie **stopa bezrobocia w roku 2020**. Celem jest stworzenie takiej prezentacji danych, by udzielić odpowiedzi na następujące przykładowe pytania:

a) w którym państwie poziom bezrobocia był najniższy, a w którym najwyższy?

b) jak przedstawiała się pozycja Polski pod względem poziomu bezrobocia na tle pozostałych państw europejskich? Dane przedstawione w arkuszu mają charakter szeregu szczególowego nieuporządkowanego i w tej formie nie pozwalają na wysnucie żadnych interesujących wniosków. Podczas prezentacji danych przekrojowych niezbędne jest ich ustawienie w kolejności malejącej bądź rosnącej, przy czym sposób porządkowania danych zależy od celu badania. Przyjmijmy, że będziemy na 1. miejscu umieszczać państwo, w którym dany wskaźnik ma najkorzystniejszą wartość.

- wybieramy polecenie DANE / SORTUJ a następnie za pomocą przycisku DODAJ ZMIENNE, wybieramy cechę Stopa bezrobocia 2020 i ustawiamy Kierunek sortowania na Rosnący po zatwierdzeniu otrzymujemy arkusz danych, z którego bez trudu odczytujemy odpowiedź na pytania a) i b);
  Poziom bezrobocia w wybranych państwach europejskich w 2020 r.
  Mby wpisać tytuł osi, klikamy którąkolwiek z wartości i szukamy zakładki tytuł
- aby przedstawić dane w postaci graficznej wybieramy teraz polecenia: WYKRESY / WYKRESY 2W / Wykresy słupkowokolumnowe. Za pomocą przycisku Zmienne wybieramy cechę Stopa bezrobocia 2020 po czym wykonujemy wykres. UWAGA! Każdy wykres wymaga **formatowania** – obok przedstawiono docelowy wygląd prezentacji graficznej - każdy element wykresu można modyfikować za pomocą podwójnego kliknięcia (wskazówki na wykresie). Wykres proszę zapisać - w tym celu wywołujemy menu podręczne prawym przyciskiem myszki i wskazujemy polecenie Zapisz wykres.

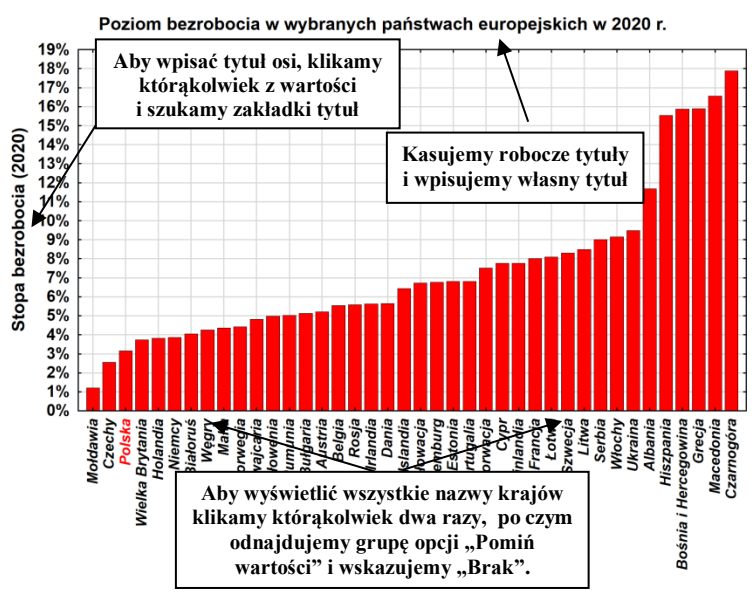

W podobny sposób proszę przedstawić poziom PKB

*na głowę mieszkańca w roku 2020* (jak należy teraz posortować dane – rosnąco czy malejąco?). Proszę popatrzeć raz jeszcze na oba wykresy – w którym rankingu Polska zajmuje lepszą pozycję?

UWAGA! Jeżeli podczas porównywania dwóch wykresów odmiennie posortowanych pojawia się jakiś problem proszę zapytać osobę prowadzącą zajęcia, jak go rozwiązać.

## **STATYSTYKA OPISOWA (lab. 3)** PORZĄDKOWANIE I WIZUALIZACJA DANYCH PRZEKROJOWYCH

### Przykład 3 (Informacje o krajach UE-28)

Proszę sporządzić wykres słupkowy (w wersji wielokrotnej), na którym przedstawiony zostanie poziom **wskaźnika** dzietności w państwach UE zarówno w roku 2008 jak i 2015 roku. Dane należy najpierw posortować malejąco według wartości wskaźnika z roku 2008. Przy tworzeniu wykresu należy postępować analogicznie jak w przykładzie 2., wybierając jednak na liście zmiennych zarówno *Wskaźnik dzietności 2008*, jak i *Wskaźnik dzietności 2015*. Rodzaj wykresu należy ustawić na *Wielokrotny*. Wykres należy sformatować, według analogicznych zasad jak w przykładzie 2. Proszę doprowadzić wykres do takiej postaci jak na poniższym rysunku. Dodatkowe wskazówki:

- Legendę wykresu można normalnie edytować, jak pole tekstowe. Aby przesunąć ją w inne miejsce, należy wywołać menu podręczne prawym przyciskiem myszki i wybrać opcję *Zamień na pływający tekst*, następnie można ponownie wybrać menu podreczne i wybrać opcje *Zamień na podtytuł*.
- Przy dowolnej osi można wstawiać linie odniesienia wraz z opisem. W tym celu proszę kliknąć prawą oś i wybrać opcję osi *Linie odniesienia*, a następnie *Dodaj nową*.

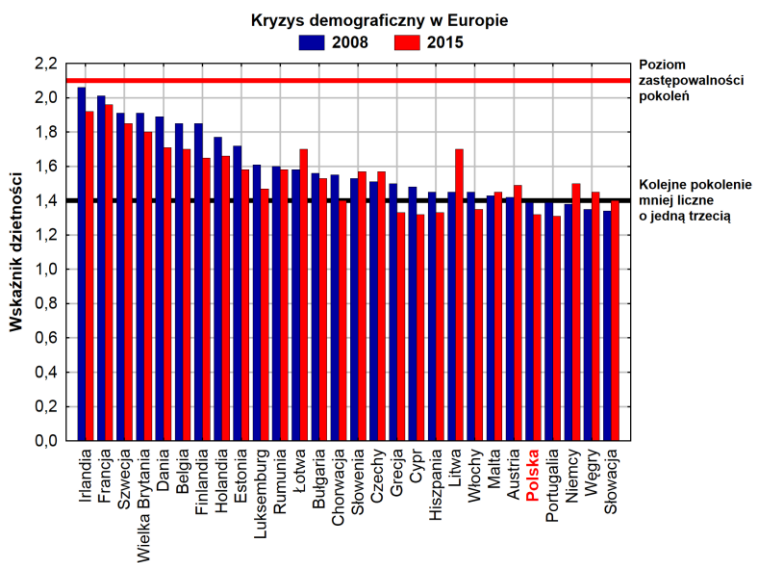

# Przykład 4 (Bezrobocie w gminach Podkarpacia 2003-2015)

### WYKRESY DLA "DUŻEGO" ZBIORU DANYCH – SELEKCJA PRZYPADKÓW

Nie zawsze dane przekrojowe da się przedstawić w formie wykresu słupkowego. Celem analizy jest przedstawienie stopy bezrobocia ogółem w gminach woj. podkarpackiego w roku 2015.

- 1. Proszę posortować dane malejąco względem stopy bezrobocia ogółem w 2015 roku.
- 2. Proszę utworzyć wykres słupkowy pokazujący tę zmienną wykres należy sformatować stosując wszystkie poznane wcześniej zasady (przede wszystkim należy włączyć wszystkie nazwy przypadków). Czy taka prezentacja jest czytelna?
- 3. Jak widzimy po wynikach uzyskanych w p. 2 trudno pokazać w czytelny sposób poziom bezrobocia we wszystkich **160** gminach, ograniczymy się zatem na przykład do 40 o najwyższym poziomie bezrobocia. W tym celu w oknie analizy *Wykres słupkowo-kolumnowy* proszę znaleźć przycisk *Selekcja przypadków*. Proszę włączyć warunki selekcji, i w polu na wybrane numery przypadków podać zakres 1-40.
- Włącz warunki selekcji Włącz przypadki: OWszystkie Określone przez: Wyrażenie: Funkcje Numer przypadku: 1-40

- 4. Proszę wykonać wykres i go sformatować.
- 5. Proszę spróbować skonstruować wykres słupkowy, na którym będzie pokazane 20
- gmin o najwyższym i 20 gmin o najniższym poziomie bezrobocia (Wskazówka: oczywiście należy posłużyć się warunkami selekcji, w sposób nieco rozbudowany w stosunku do p. 3 należy wpisać zakres dla pierwszych 20 i ostatnich 20 przypadków).

#### Umiejętności do sprawdzenia na kolejnych zajęciach / kolokwium:

- 1. Wykorzystanie procedury sortowania do opisu danych przekrojowych
- 2. Wykorzystanie procedury rangowania do opisu danych przekrojowych.
- 3. Tworzenie wykresów słupkowych dla danych przekrojowych formatowanie wykresów.